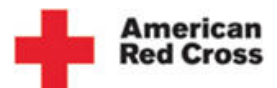

## **View Past Drives**

| American<br>Red Cross                                             | 1<br>5                                                                                                    | 8                                                                                                    | lonating<br>llood                                                                                                    | Learn about<br>Blood                                                                   | Hosting a<br>Blood Drive                                        | Volunteer                                       | For Hospitals                                               | 5                                                                                                    |
|-------------------------------------------------------------------|----------------------------------------------------------------------------------------------------|----------------------------------------------------------------------------------------------------|----------------------------------------------------------------------------------------------------|----------------------------------------------------------------------------------------|-----------------------------------------------------------------|-------------------------------------------------|-------------------------------------------------------------|----------------------------------------------------------------------------------------------------|
| Welcome Karen:                                                    | My Accou                                                                                                    | Int Hom                                                                                                    | epage                                                                                                    |                                                                                        |                                                                 |                                                 |                                                             | -                                                                                                    |
| <ul> <li>Account Homepage</li> <li>View Donors</li> </ul>         | Active<br>Sponsor                                                                                              | e: /                                                                                                    | American R                                                                                                    | led Cross of                                                                           | Greater Kal                                                     | amazoo                                          |                                                             | BLO                                                                                                    |
| Send Emails                                                       | Red Cross C                                                                                                    | Contact: K                                                                                                    | laren Ford                                                                                                    |                                                                                        |                                                                 |                                                 |                                                             |                                                                                                    |
| Past Drives                                                       | Phone:                                                                                                    | (                                                                                                    | 269) 353-6180                                                                                                    |                                                                                        |                                                                 |                                                 |                                                             | An                                                                                                    |
| Switch Sponsor Group                                              | Email Addre                                                                                                    | 255:                                                                                                    |                                                                                                    |                                                                                        |                                                                 |                                                 |                                                             | Re                                                                                                    |
|                                                                   |                                                                                                    |                                                                                                    |                                                                                                    |                                                                                        |                                                                 |                                                 |                                                             |                                                                                                    |
| Change Password                                                   | Uncomi                                                                                                    | ng Drivo                                                                                                    | _                                                                                                    |                                                                                        |                                                                 |                                                 |                                                             |                                                                                                    |
| <ul> <li>Change Password</li> <li>Help</li> </ul>                 | Upcomi                                                                                                    | ng Drive                                                                                                    | S                                                                                                    |                                                                                        |                                                                 |                                                 |                                                             |                                                                                                    |
| <ul> <li>Change Password</li> <li>Help</li> <li>Logout</li> </ul> | Upcomin<br>Tip: Select th<br>a donor or cre                                                                    | ng Drive<br>ne 'Site Name'<br>sate new appo                                                                                                    | S<br>to view scheduled<br>vintment.                                                                                                    | d donors, change ex                                                                    | isting appointments o                                           | r print schedules. S                            | Select 'Schedule a Nev                                      | w Appoint                                                                                                    |
| > Change Password<br>> Help<br>> Logout                           | Upcomin<br>Tip: Select th<br>a donor or cre<br>Date                                                            | ng Drive<br>ne 'Site Name'<br>eate new appo<br>Time                                                                                                    | to view scheduled<br>pintment.                                                                                                    | donors, change ex                                                                      | isting appointments o<br>ts Scheduled                           | rr print schedules. S                           | Select 'Schedule a Nev                                      | w Appoint<br>Scheduk<br>Appoint                                                                                              |
| > Change Password<br>> Help<br>> Logout                           | Upcomin<br>Tip: Select th<br>a donor or cree<br>Date<br>8/25/2011                                              | ng Drive<br>te 'Site Name'<br>eate new appo<br>Time<br>01:00 PM - 07:0<br>PM                                                                                                    | to view scheduled<br>ointment.<br>Site Name<br>American Red Cr                                                                                                    | d donors, change ex<br>Appointmen<br>oss 0                                             | isting appointments of the scheduled                            | r print schedules. S<br>Total Slots<br>54       | Select 'Schedule a New<br>Progress<br>0% a                  | w Appoint<br>Scheduk<br>Appoint<br>chedule a r                                                                               |
| > Change Password<br>> Help<br>> Logout                           | Upcomin<br>Tip: Select th<br>a donor or cre<br>Date<br>8/25/2011<br>9/8/2011                                   | ng Drive<br>he 'Site Name'<br>eate new appo<br>Time<br>01:00 PM - 07:0<br>PM<br>12:00 PM - 06:0<br>PM                                                                                                    | to view scheduled<br>ointment.<br>Site Name<br>American Red Cr<br>American Red Cr                                                                                 | Appointmen<br>oss 0<br>oss 3                                                           | isting appointments o                                           | r print schedules. S<br>Total Slots<br>54<br>30 | Select 'Schedule a New<br>Progress<br>0% S<br>10% S         | w Appoint<br>Schedule<br>Appoint<br>idhedule a r<br>ippointment<br>idhedule a r<br>ippointment                               |
| > Change Password<br>> Help<br>> Logout                           | Upcomii<br>Tip: Select th<br>a donor or cree<br>Date<br>8/25/2011<br>9/8/2011<br>9/22/2011                     | ng Drive<br>te 'Site Name'<br>eate new apport<br>Time<br>01:00 PM - 07:0<br>PM<br>12:00 PM - 06:0<br>PM<br>01:00 PM - 07:0<br>PM                                                                                                    | Site Name American Red Cr American Red Cr American Red Cr American Red Cr American Red Cr                                                                         | Appointmen<br>Appointmen<br>oss 3<br>oss 0                                             | isting appointments of                                          | Total Slots<br>54<br>54                         | Select 'Schedule a New<br>Progress<br>0% S<br>10% S<br>0% S | w Appoint<br>Scheduk<br>Appoint<br>Schedule a r<br>ppointment<br>ichedule a r<br>ichedule a r<br>ichedule a r<br>ippointment |
| <ul> <li>Change Password</li> <li>Help</li> <li>Logout</li> </ul> | Upcomin<br>Tp: Select th<br>a donor or cres<br>8/25/2011<br>9/8/2011<br>9/8/2011<br>9/22/2011<br>Plase note 'D | Image Drive           he 'Site Name'           time           01:00 PM - 07:0           PM           12:00 PM - 05:0           PM           01:00 PM - 05:0           PM           01:00 PM - 05:0           PM           01:00 PM - 05:0           PM           October Discoperations' will           Donations' will | S<br>to view schedulec<br>ointment.<br>Site Name<br>American Red Cr<br>American Red Cr<br>American Red Cr<br>American Red Cr<br>Nemt Drives<br>not be displayed u | d donors, change ex<br>Appointmen<br>oss 0<br>oss 3<br>oss 0<br>until 2-3 business day | isting appointments (<br>ts Scheduled<br>// s after Drive ends. | Total Slots<br>54<br>30<br>54                   | Progress<br>0% S<br>10% S<br>0% S<br>a                      | w Appoint<br>Scheduk<br>Appoint<br>ichedule a r<br>ppointmeni<br>ichedule a r<br>ippointmeni<br>ichedule a r                 |

1. Log in to the BDC web account. Select Past Drives on the Account Homepage.

| The need is con                                                                              | stant. The gratification                                                                                                    | is instant. Give bloo                                                                                                    | d™                                                                                                    | Careers   About Us                                                                | Media Center   Studen                                                                                                    | ts   Fun & Games                                                                                          | Account Logir      |
|----------------------------------------------------------------------------------------------|----------------------------------------------------------------------------------------------------|----------------------------------------------------------------------------------------------------|----------------------------------------------------------------------------------------------------|-----------------------------------------------------------------------------------|----------------------------------------------------------------------------------------------------|----------------------------------------------------------------------------------------------------|--------------------|
|                                                                                              |                                                                                                    |                                                                                                    |                                                                                                    |                                                                                   |                                                                                                    | Español   Search                                                                                          |                    |
| Am<br>Red                                                                                    | erican<br>1 Cross                                                                                                    | Donating<br>Blood                                                                                                    | Learn about<br>Blood                                                                                      | Hosting a<br>Blood Drive                                                          | Volunteer                                                                                                    | For Hospitals                                                                                             |                    |
|                                                                                              |                                                                                                    |                                                                                                    |                                                                                                    |                                                                                   | Sponsor: /                                                                                                    | American Red Cross of                                                                                     | f Greater Kalamaz  |
| Past Dr                                                                                      | ives                                                                                                    |                                                                                                    |                                                                                                    |                                                                                   |                                                                                                    |                                                                                                    |                    |
| Account Home                                                                                 | To vi                                                                                                    | ew your past donation driv                                                                                                    | ves, please select the<br>d with an asterisk ("*                                                          | date range and clic<br>").                                                        | k on the Submit butto                                                                                                    | on.                                                                                                    |                    |
| View Donors                                                                                  | 2                                                                                                    | From Date*:                                                                                                    | )                                                                                                    |                                                                                   |                                                                                                    |                                                                                                    |                    |
| Send Emails                                                                                  |                                                                                                    | To Date*:                                                                                                    |                                                                                                    | 3                                                                                 |                                                                                                    |                                                                                                    |                    |
| Past Drives                                                                                  |                                                                                                    |                                                                                                    |                                                                                                    |                                                                                   |                                                                                                    |                                                                                                    |                    |
| View Stats                                                                                   |                                                                                                    | 4                                                                                                    | Submit 🗦                                                                                                  |                                                                                   |                                                                                                    |                                                                                                    |                    |
| Switch Sponso                                                                                | r Group                                                                                                    |                                                                                                    |                                                                                                    |                                                                                   |                                                                                                    |                                                                                                    |                    |
| Change Passwo                                                                                | ord                                                                                                    |                                                                                                    |                                                                                                    |                                                                                   |                                                                                                    |                                                                                                    |                    |
| Help                                                                                         |                                                                                                    |                                                                                                    |                                                                                                    |                                                                                   |                                                                                                    |                                                                                                    |                    |
| Logout                                                                                       |                                                                                                    |                                                                                                    |                                                                                                    |                                                                                   |                                                                                                    |                                                                                                    |                    |
| Red Cross<br>Information                                                                     | Donating Blood                                                                                                    | Learn About<br>Blood                                                                                                    | Hosting a<br>Blood Dri                                                                                    | ve                                                                                | For Hospitals                                                                                                    | Engage wi                                                                                                 | th Us              |
| About Us<br>Media Center<br>Careers<br>Our Mission<br>Diversity<br>Our Regions<br>Leadership | Donating Blood<br>First Time Donors<br>Platelet Donation<br>Student Donors<br>Donation Process<br>Eligibility<br>FADs<br>Blood Donor Community | Learn About Blood<br>Blood Facts and Statistics<br>Blood Types<br>Blood Components<br>What Happens to Donated<br>Blood<br>Blood and Diversity<br>History of Blood Transfusie | Hosting a Bit<br>What to Exp<br>Hosting FAQ<br>Recruitment<br>High School<br>The Coordin<br>Register to H | ood Drive<br>ect<br>5<br>Tips<br>& College<br>ator's Toolkit<br>ost a Blood Drive | Blood Products & Sen<br>Reference Testing<br>Clinical Services<br>Infectious Disease Tes<br>Reimbursement Resource<br>Educational Resource<br>PACS<br>Therapeutic Apheresis | ices Submit a Vide<br>Website Feedb<br>Contact Us<br>ting Twitter<br>roos Facebook<br>s Youtube<br>Flider | o or Story<br>vack |
| •                                                                                            |                                                                                                    |                                                                                                    |                                                                                                    |                                                                                   |                                                                                                    |                                                                                                    | Þ                  |
| Done                                                                                         |                                                                                                    |                                                                                                    |                                                                                                    | 🗸 Tru                                                                             | sted sites   Protected M                                                                                                    | ode: Off 🛛 🖓                                                                                              | 🔻 🔍 105% 🔻         |

- The Past Drives page is displayed. Type the date from which the search should begin in the From Date field.
   Type the date on which the search should end in the To Date field. Note: From Date and To Date should be dates in the past.
   Click [Submit].

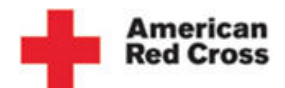

## **View Past Drives**

|                      | ne gratification                                                                                                    | is instant. Give                                                                                                    | olood™                                                   | Careers                              | About Us   Media C       | enter   Students   Fi | un & Games        | Account Lo                                |
|----------------------|----------------------------------------------------------------------------------------------------|----------------------------------------------------------------------------------------------------|----------------------------------------------------------|--------------------------------------|--------------------------|-----------------------|-------------------|-------------------------------------------|
|                      |                                                                                                    |                                                                                                    |                                                          |                                      |                          |                       | Español   Searc   | h                                         |
| Amer<br>Red C        | rican<br>Cross                                                                                                    | Don<br>Bloc                                                                                                    | ating L<br>Id E                                          | .earn about<br>Blood                 | Hosting a<br>Blood Drive | Volunteer             | For Hospita       | IIS                                       |
|                      |                                                                                                    |                                                                                                    |                                                          |                                      |                          | Sponso                | r: American Red C | ross of Greate                            |
| Past Drive           | 5                                                                                                    |                                                                                                    |                                                          |                                      |                          |                       |                   |                                           |
|                      | Please note that it                                                                                                    | will take at least 2 to                                                                                                    | 3 business days                                          | to display the mo                    | st recent drive result   | ·s.                   |                   |                                           |
| Account Homepage     | Past Drive                                                                                                    | s for America                                                                                                    | n Red Cr                                                 | oss of Grea                          | ter Kalama               | 700                   |                   |                                           |
| View Donors          | i doc biiro                                                                                                    |                                                                                                    |                                                          |                                      |                          |                       |                   |                                           |
| Send Emails          | Site Name                                                                                                    | View Drive or<br>Print Schedule                                                                                                    | Total Tar                                                | get # Apj                            | ointments Schedi         | Jed # Pre             | sented Donor      | # Dona                                    |
| Past Drives          | American Red Cross                                                                                                    | 6/10/2010                                                                                                    | 48                                                       | 0                                    |                          |                       |                   | 0                                         |
| View Stats           | American Red Cross                                                                                                    | 6/24/2010                                                                                                    | 36                                                       | 0                                    |                          |                       |                   | 0                                         |
| 0.111.0              | American Red Cross                                                                                                    | 7/8/2010                                                                                                    | 48                                                       | 0                                    |                          |                       |                   | 0                                         |
| Switch Sponsor Group | American Red Cross                                                                                                    | 7/22/2010                                                                                                    | 48                                                       | 0                                    |                          |                       |                   | 0                                         |
| Change Password      | American Red Cross                                                                                                    | 8/12/2010                                                                                                    | 48                                                       | 0                                    |                          |                       |                   | 0                                         |
|                      | American Red Cross                                                                                                    | 8/26/2010                                                                                                    | 72                                                       | 0                                    |                          |                       |                   | 0                                         |
| Help                 |                                                                                                    |                                                                                                    | 49                                                       | 0                                    |                          |                       |                   | 0                                         |
| Help                 | American Red Cross                                                                                                    | 9/9/2010                                                                                                    | 10                                                       |                                      |                          |                       |                   |                                           |
| Help<br>Logout       | American Red Cross<br>American Red Cross                                                                                                    | 9/9/2010<br>9/23/2010                                                                                                    | 48                                                       | 0                                    |                          |                       |                   | 0                                         |
| Help<br>Logout       | American Red Cross<br>American Red Cross<br>American Red Cross                                                                                                    | 9/9/2010<br>9/23/2010<br>10/14/2010                                                                                                 | 48 48                                                    | 0                                    |                          |                       |                   | 0                                         |
| • Help<br>• Logout   | American Red Cross<br>American Red Cross<br>American Red Cross<br>American Red Cross                                                                                                    | 9/9/2010<br>9/23/2010<br>10/14/2010<br>10/28/2010                                                                                   | 48<br>48<br>48<br>48                                     | 0                                    |                          |                       |                   | 0<br>0<br>0                               |
| Help<br>Logout       | American Red Cross<br>American Red Cross<br>American Red Cross<br>American Red Cross<br>American Red Cross                                                                                         | 9/9/2010<br>9/23/2010<br>10/14/2010<br>10/28/2010<br>11/10/2010                                                                     | 48<br>48<br>48<br>54                                     | 0<br>0<br>0                          |                          |                       |                   | 0<br>0<br>0<br>0                          |
| • Help<br>• Logout   | American Red Cross<br>American Red Cross<br>American Red Cross<br>American Red Cross<br>American Red Cross<br>American Red Cross                                                                   | 9/9/2010<br>9/23/2010<br>10/14/2010<br>10/28/2010<br>11/10/2010<br>11/24/2010                                                       | 48<br>48<br>48<br>54<br>36                               | 0<br>0<br>0<br>0                     |                          |                       |                   | 0<br>0<br>0<br>0<br>0                     |
| ≻Help<br>≻Logout     | American Red Cross<br>American Red Cross<br>American Red Cross<br>American Red Cross<br>American Red Cross<br>American Red Cross<br>American Red Cross                                             | 9/9/2010<br>9/23/2010<br>10/14/2010<br>10/28/2010<br>11/10/2010<br>11/24/2010<br>12/9/2010                                          | 48<br>48<br>48<br>54<br>36<br>48                         | 0<br>0<br>0<br>0<br>0<br>0           |                          |                       |                   | 0<br>0<br>0<br>0<br>0                     |
| > Help               | American Red Cross<br>American Red Cross<br>American Red Cross<br>American Red Cross<br>American Red Cross<br>American Red Cross<br>American Red Cross<br>American Red Cross                       | 9/9/22/2010<br>9/23/2010<br>10/14/2010<br>10/28/2010<br>11/10/2010<br>11/12/2010<br>12/9/2010<br>12/30/2010                         | 48<br>48<br>48<br>54<br>36<br>48<br>48                   | 0<br>0<br>0<br>0<br>0<br>0<br>0      |                          |                       |                   | 0<br>0<br>0<br>0<br>0<br>0                |
| ≥ Help<br>> Logout   | American Red Cross<br>American Red Cross<br>American Red Cross<br>American Red Cross<br>American Red Cross<br>American Red Cross<br>American Red Cross<br>American Red Cross                       | 9/9/2010<br>9/23/2010<br>10/14/2010<br>10/28/2010<br>11/10/2010<br>11/24/2010<br>12/9/2010<br>12/30/2010<br>1/13/2011               | 48<br>48<br>48<br>48<br>54<br>36<br>48<br>48<br>48<br>48 | 0<br>0<br>0<br>0<br>0<br>0<br>0      |                          |                       |                   | 0<br>0<br>0<br>0<br>0<br>0<br>0           |
| ≥ Help<br>> Logout   | American Red Cross<br>American Red Cross<br>American Red Cross<br>American Red Cross<br>American Red Cross<br>American Red Cross<br>American Red Cross<br>American Red Cross<br>American Red Cross | 9/9/2010<br>9/23/2010<br>10/14/2010<br>10/28/2010<br>11/10/2010<br>11/24/2010<br>12/9/2010<br>12/30/2010<br>11/13/2011<br>1/27/2011 | 48<br>48<br>48<br>54<br>36<br>48<br>48<br>48<br>48<br>48 | 0<br>0<br>0<br>0<br>0<br>0<br>0<br>0 |                          |                       |                   | 0<br>0<br>0<br>0<br>0<br>0<br>0<br>0<br>0 |

5. View the Past Drives search result displayed for the specified time period. Click [Print Report].

| Please note that it wi |                                     |                                                  |                                                |                   |             |
|------------------------|-------------------------------------|--------------------------------------------------|------------------------------------------------|-------------------|-------------|
| Past Drives for An     | l take at least 2<br>Ierican Red Ci | to 3 business days to d<br>ross of Greater Kalar | isplay the most recent drive results.<br>nazoo |                   |             |
| Site Name              | Date                                | Total Target                                     | # Appointments Scheduled                       | # Presented Donor | # Donations |
| American Red Cross     | 6/10/2010                           | 48                                               | 0                                              |                   | 0           |
| American Red Cross     | 6/24/2010                           | 36                                               | 0                                              |                   | 0           |
| American Red Cross     | 7/8/2010                            | 48                                               | 0                                              |                   | 0           |
| American Red Cross     | 7/22/2010                           | 48                                               | 0                                              |                   | 0           |
| American Red Cross     | 8/12/2010                           | 48                                               | 0                                              |                   | 0           |
| American Red Cross     | 8/26/2010                           | 72                                               | 0                                              |                   | 0           |
| American Red Cross     | 9/9/2010                            | 48                                               | 0                                              |                   | 0           |
| American Red Cross     | 9/23/2010                           | 48                                               | 0                                              |                   | 0           |
| American Red Cross     | 10/14/2010                          | 48                                               | 0                                              |                   | 0           |
| American Red Cross     | 10/28/2010                          | 48                                               | 0                                              |                   | 0           |
| American Red Cross     | 11/10/2010                          | 54                                               | 0                                              |                   | 0           |
| American Red Cross     | 11/24/2010                          | 36                                               | 0                                              |                   | 0           |
| American Red Cross     | 12/9/2010                           | 48                                               | 0                                              |                   | 0           |
| American Red Cross     | 12/30/2010                          | 48                                               | 0                                              |                   | 0           |
| American Red Cross     | 1/13/2011                           | 48                                               | 0                                              |                   | 0           |
| American Red Cross     | 1/27/2011                           | 42                                               | 0                                              |                   | 0           |
|                        |                                     | 768                                              | 0                                              | 0                 | 0           |
|                        |                                     |                                                  | -                                              |                   |             |
| Print Report           |                                     | 6                                                |                                                |                   |             |
| - Introport            |                                     |                                                  |                                                |                   |             |
|                        |                                     |                                                  |                                                |                   |             |
|                        |                                     |                                                  |                                                |                   |             |
|                        |                                     |                                                  |                                                |                   |             |
|                        |                                     |                                                  |                                                |                   |             |
|                        |                                     |                                                  |                                                |                   |             |

6. Click [Print Report].

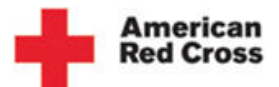

## **View Past Drives**

| Account Home                                                                                                    | Print                                                                                                    |                                           |                | ×                                                                                                    | et Explorer              | _ 0 %                                             |   |
|----------------------------------------------------------------------------------------------------|----------------------------------------------------------------------------------------------------|-------------------------------------------|----------------|----------------------------------------------------------------------------------------------------|--------------------------|---------------------------------------------------|---|
| <ul> <li>View Donors</li> <li>Send Emails</li> <li>Past Drives</li> <li>View Stats</li> <li>Switch Sponse</li> <li>Change Passw</li> <li>Help</li> <li>Logout</li> </ul> | Ceneral Option     Select Printe     General Option     Select Printer     Fax     Fax     Status:     Location:     Comment:     Page Range     Al     Selection     Pages:     Erter ether a     page range. | a MINOLTA CC<br>ft Office Docu<br>Offline | ISO/CSSO PS(P) | Microsoft Office Live Me<br>Microsoft XPS Documen<br>MUM-02-WS400 on ushy<br>Print to fie<br>Preferences<br>Ind Printer<br>mober of copies: 1<br>Collete | ed # Presented Donor     | # Donations 0 0 0 0 0 0 0 0 0 0 0 0 0 0 0 0 0 0 0 |   |
|                                                                                                    | American Red Cross<br>American Red Cross<br>American Red Cross                                                                                                    | 1/13/2011<br>1/27/2011                    | Print          | 7 Apply<br>0<br>0                                                                                                    | 0                        | 0<br>0<br>0<br>0<br>0                             |   |
| Red Cross<br>nformation                                                                                                    |                                                                                                    |                                           |                |                                                                                                    |                          |                                                   |   |
| bout Us<br>ledia Center<br>areers<br>Dur Mission<br>Diversity                                                                                                    |                                                                                                    |                                           | Blood          | The Coordinator's Toolki                                                                                                    | it Educational Resources | Youtube                                           | - |

## 7. Click [Print].

| My Past                  | Drives            | 5                       |                                      |                       |             |
|--------------------------|-------------------|-------------------------|--------------------------------------|-----------------------|-------------|
| Please note that it will | l take at least 2 | to 3 business days to d | splay the most recent drive results. |                       |             |
| Past Drives for Am       | erican Red C      | oss of Greater Kalar    | nazoo                                |                       |             |
| Site Name                | Date              | Total Target            | # Appointments Scheduled             | # Presented Donor     | # Donations |
| American Red Cross       | 6/10/2010         | 48                      | 0                                    |                       | 0           |
| American Red Cross       | 6/24/2010         | 36                      | 0                                    |                       | 0           |
| American Red Cross       | 7/8/2010          | 48                      | 0                                    |                       | 0           |
| American Red Cross       | 7/22/2010         | 48                      | 0                                    |                       | 0           |
| American Red Cross       | 8/12/2010         | 48                      | 0                                    |                       | 0           |
| American Red Cross       | 8/26/2010         | 72                      | 0                                    |                       | 0           |
| American Red Cross       | 9/9/2010          | 48                      | 0                                    |                       | 0           |
| American Red Cross       | 9/23/2010         | 48                      | 0                                    |                       | 0           |
| American Red Cross       | 10/14/2010        | 48                      | 0                                    |                       | 0           |
| American Red Cross       | 10/28/2010        | 48                      | 0                                    |                       | 0           |
| American Red Cross       | 11/10/2010        | 54                      | 0                                    |                       | 0           |
| American Red Cross       | 11/24/2010        | 36                      | 0                                    |                       | 0           |
| American Red Cross       | 12/9/2010         | 48                      | 0                                    |                       | 0           |
| American Red Cross       | 12/30/2010        | 48                      | 0                                    |                       | 0           |
| American Red Cross       | 1/13/2011         | 48                      | 0                                    |                       | 0           |
| American Red Cross       | 1/27/2011         | 42                      | 0                                    |                       | 0           |
|                          |                   | 768                     | 0                                    | 0                     | 0           |
| Print Report             | <b>2</b>          | Blood                   | The Coordinators Toolist             | Educational Resources | Youtube     |

8. The Past Drives have been displayed and printed.